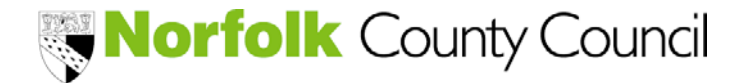

Provider Portal – Funding Module

This guidance contains the following –

- How to access the funding module
- How to set up your funding calendar for the claim period
- How to submit your interim claim
- How to submit your final claim
  - o To check / update a child record
  - o To add a child record
  - To delete a child record
  - Data check before submitting
     ~ How to amend the Total Funded Hours per Claim Period
- Payment Record

Other Help Documents -

- <u>Steps to Success</u>
- Key Points to Remember
- <u>Calendar Closure Dates</u>

#### **IMPORTANT:**

Please ensure your Finance Contact email address held by the Local Authority is current. All communication regarding funding will be via email.

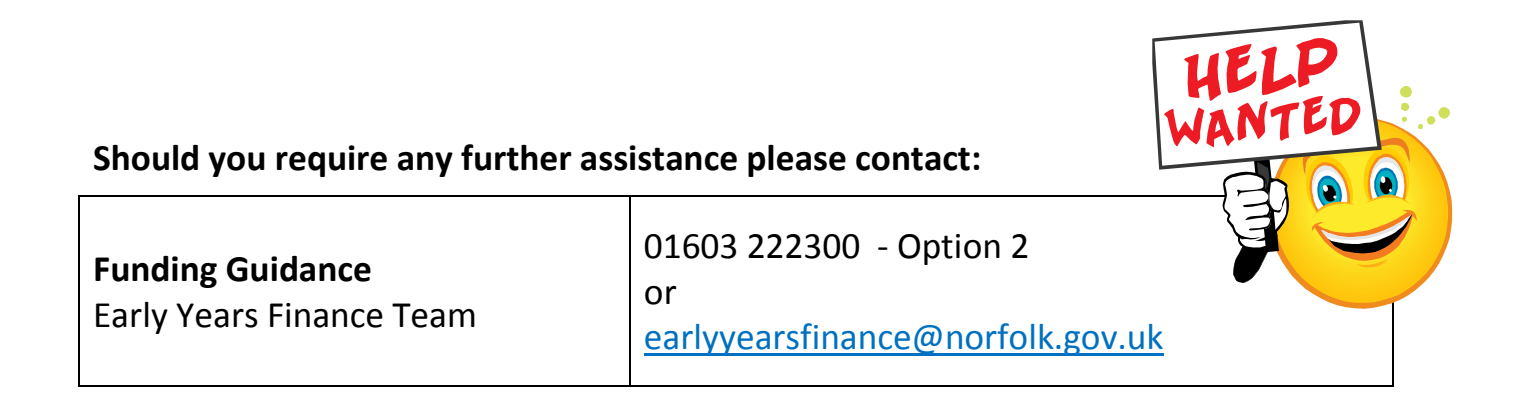

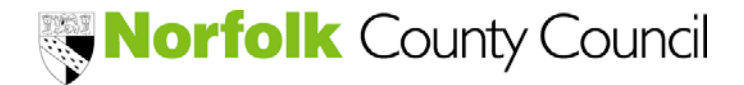

Provider Portal – Funding Module

### To access the funding module

Once logged in to the online system, click FUNDING

| Synergy FIS Provider Portal                            | Logged in as: <b>bea</b><br><u>User Settings</u>   <u>Logo</u> |
|--------------------------------------------------------|----------------------------------------------------------------|
| HOME FORMS COURSES FUNDING STAFF                       |                                                                |
| ocation: HOME                                          |                                                                |
| Welcome to FIS Provider Portal                         |                                                                |
| Please make a selection from the above menu to proceed |                                                                |
|                                                        |                                                                |
|                                                        |                                                                |

The first screen you will see is a summary of provider headcount. This is where you can select a claim period that you wish to view / update.

| Synergy FIS Provider Portal                      |                                      |                                        |                               |
|--------------------------------------------------|--------------------------------------|----------------------------------------|-------------------------------|
| HOME FORMS COURSES FUNDING STAFF                 |                                      |                                        |                               |
| Summary Termly Funding Dates Estimate            | s Actuals Adjustments                |                                        |                               |
| Location: <u>HOME</u> > <u>FUNDING</u> > SUMMARY |                                      | Manage Providers                       |                               |
|                                                  |                                      |                                        |                               |
| Provider Headcount Records                       | 6                                    |                                        |                               |
|                                                  |                                      |                                        |                               |
|                                                  |                                      |                                        |                               |
|                                                  | Previous   Page: 1 <u>2</u> <u>3</u> | . <u>11</u>   <u>Next</u> [55 Results] |                               |
| Summary                                          | Year                                 | Term                                   | Funding Type                  |
| View                                             | 2014                                 | Summer                                 | 3 & 4 Year Old Funding        |
| View                                             | 2014                                 | Spring                                 | 3 & 4 Year Old Funding        |
| View                                             | 2014                                 | Spring                                 | 2 Year Old Funding            |
| View                                             | 2013                                 | Autumn                                 | 3 & 4 Year Old Funding        |
| View                                             | 2013                                 | Summer                                 | 3 & 4 Year Old Funding        |
|                                                  | Previous   Page: 1 2 3               | 11   Next [55 Results]                 |                               |
|                                                  |                                      |                                        |                               |
|                                                  |                                      |                                        |                               |
|                                                  |                                      |                                        |                               |
|                                                  |                                      |                                        |                               |
| Copyright © 2013, Tribal Education Ltd           |                                      | Synergy FIS Provider Portal -          | Part of the Synergy FIS Suite |

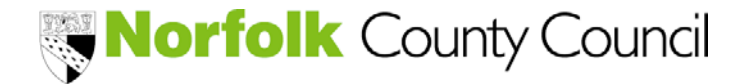

Provider Portal – Funding Module

#### Setting up your calendar in readiness for the claim period

To enable the module to calculate the funded hours to be claimed for each child, it is necessary to insert the days which your setting will NOT be open for funded hours.

We have already populated closure dates specific to term time or all year round (ie. weekends, school/public/bank holidays and inset days). Please insert any other dates that your setting will be closed or delete those where funded hours will be offered.

#### To update / amend the calendar click TERMLY FUNDING DATES

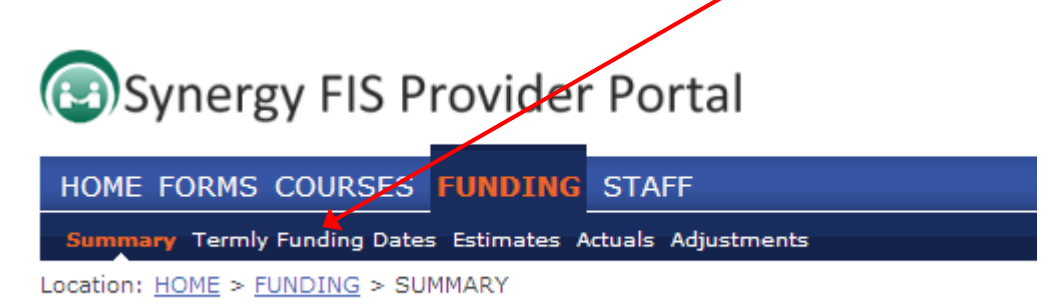

### To insert another CLOSURE DATE

1

### Select OPEN for the claim period to be updated

| Synergy FIS Provider F                                                    | Portal                                                                                                    | Logged in as: <b>bears</b><br><u>User Settings</u>   <u>Logout</u> |
|---------------------------------------------------------------------------|----------------------------------------------------------------------------------------------------|--------------------------------------------------------------------|
| HOME FORMS COURSES FUNDING S                                              | TAFF                                                                                                    |                                                                    |
| Summary Termy Funding Dates Estimates Actu                                | als Adjustments                                                                                                    |                                                                    |
| Location: <u>HOME</u> / <u>FUNDING</u> > TERM DATES                       | Manage Prov                                                                                                    | ders                                                               |
|                                                                           | Use this area to enter any days you are not available<br>dates of the funding term.<br>You can enter individual days (using Add Date butto<br>weekends (using Weekends button). | e within the<br>n) or all                                          |
| Provider Year / Terms                                                     |                                                                                                    |                                                                    |
| Previous   Page: 1 <u>2</u> <u>3</u> <u>11</u>   <u>Next</u> [55 Results] |                                                                                                    |                                                                    |
| Closure Dates                                                             | Year                                                                                                    | Term                                                               |
| <u>Open</u>                                                               | 2014                                                                                                    | Summer                                                             |
| Open                                                                      | 2014                                                                                                    | Spring                                                             |
| View                                                                      | 2013                                                                                                    | Autumn                                                             |
| <u>Open</u>                                                               | 2013                                                                                                    | Summer                                                             |
| <u>Open</u>                                                               | 2013                                                                                                    | Spring                                                             |
| Previous   Page: 1 <u>2</u> <u>3</u> <u>11</u>   <u>Next</u> [55 Results] |                                                                                                    |                                                                    |
| Copyright © 2013, Tribal Education Ltd                                    | Synergy FIS                                                                                                    | Provider Portal - Part of the Synergy FIS Suite                    |

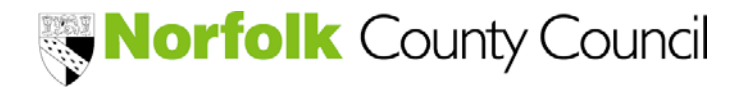

Provider Portal – Funding Module

#### Select ADD A DATE

| Synergy FIS Provider Portal                                                                                                    |  |  |  |
|----------------------------------------------------------------------------------------------------|--|--|--|
| HOME FORMS COURSES FUNDING STAFF                                                                                                    |  |  |  |
| Summary Ternily Funding Dates Estimates Actuals Adjustments                                                                                                    |  |  |  |
| Location: <u>HOME</u> > <u>FUNDING</u> > TERM DATES<br>Use this area to enter any days you are not available within the<br>dates of the funding term.<br>You can enter individual days (using Add Date button) or all<br>weekends (using Weekends button). |  |  |  |
| Submit Closure Dates: 2014 Summer (Term Dates: 01-Apr-2014 to 31-Aug-2014)                                                                                                    |  |  |  |
| $\downarrow$                                                                                                    |  |  |  |
| Add Date Weekends Submit Date(s)                                                                                                    |  |  |  |
| Add Date Weekends Submit Date(s)                                                                                                    |  |  |  |

#### The following box will appear -

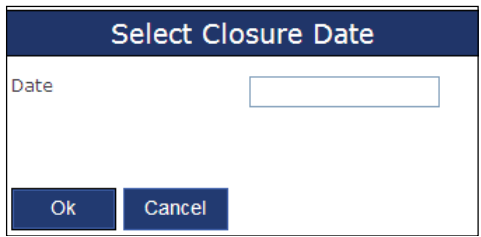

### Insert the date using the monthly calendar and click ok

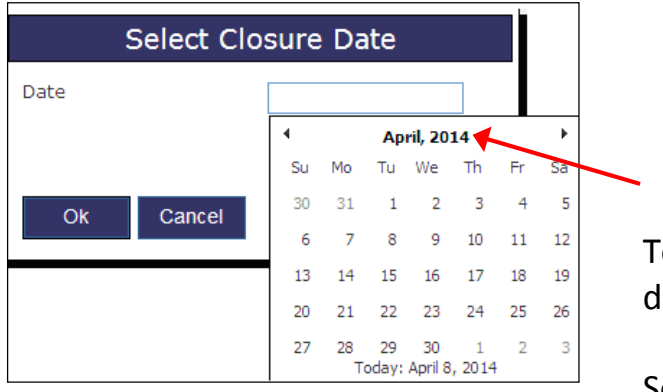

To fast track to the birth date, double click

Select relevant year, then month and finally date

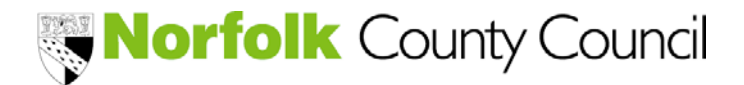

Provider Portal – Funding Module

#### Continue to insert all your closure dates until all are listed

| 🔁 Synergy FIS                                                                             | Provider Portal                                                                                                    | Logged in as: <b>bears</b><br><u>User Settings</u>   <u>Logout</u>                                                                                                    |
|-------------------------------------------------------------------------------------------|----------------------------------------------------------------------------------------------------|----------------------------------------------------------------------------------------------------|
| HOME FORMS COURSE                                                                         | S FUNDING STAFF                                                                                                    | Please select a provider from the drop down below 🔀 🗖                                                                                                    |
| ocation: <u>HOME</u> > <u>FUNDING</u> > <sup>*</sup>                                      | tes Estimates Actuals Adjustments<br>TERM DATES                                                                                                    | Manage Providers:                                                                                                    |
|                                                                                           | Use this area to enter and<br>dates of the funding term<br>You can enter individual<br>weekends (using Weeken                                                          | y days you are not available within the<br>I.<br>days (using Add Date button) or all<br>nds button).                                                                                         |
| Submit Closure Dates: 2014 Summer (Term Dates: 01-Apr-2014 to 31-Aug-2014)                |                                                                                                    |                                                                                                    |
|                                                                                           |                                                                                                    |                                                                                                    |
| Add Date Weekend                                                                          | s Submit Date(s)                                                                                                    | Clocure Date                                                                                                    |
| Add Date Weekend                                                                          | s Submit Date(s)                                                                                                    | Closure Date                                                                                                    |
| Add Date Weekend                                                                          | s Submit Date(s)                                                                                                    | Closure Date<br>05-May-2014<br>26-May-2014                                                                                                    |
| Add Date Weekend                                                                          | s Submit Date(s)                                                                                                    | Closure Date<br>05-May-2014<br>26-May-2014<br>27-May-2014                                                                                                    |
| Add Date Weekend                                                                          | s Submit Date(s)<br>Add Pending<br>Add Pending<br>Add Pending<br>Add Pending<br>Add Pending                                                                            | Closure Date<br>05-May-2014<br>26-May-2014<br>27-May-2014<br>28-May-2014                                                                                                    |
| Add Date Weekend<br>Delete<br>Delete<br>Delete<br>Delete<br>Delete                        | s Submit Date(s)<br>Add Pending<br>Add Pending<br>Add Pending<br>Add Pending<br>Add Pending<br>Add Pending<br>Add Pending                                              | Closure Date<br>05-May-2014<br>26-May-2014<br>27-May-2014<br>28-May-2014<br>29-May-2014<br>29-May-2014                                                                                       |
| Add Date Weekend<br>Delete<br>Delete<br>Delete<br>Delete<br>Delete<br>Delete              | s Submit Date(s)<br>Add Pending<br>Add Pending<br>Add Pending<br>Add Pending<br>Add Pending<br>Add Pending<br>Add Pending<br>Add Pending                               | Closure Date           05-May-2014           26-May-2014           27-May-2014           28-May-2014           29-May-2014           29-May-2014           30-May-2014                       |
| Add Date Weekend                                                                          | s Submit Date(s)<br>Add Pending<br>Add Pending<br>Add Pending<br>Add Pending<br>Add Pending<br>Add Pending<br>Add Pending<br>Add Pending<br>Add Pending<br>Add Pending | Closure Date           05-May-2014           26-May-2014           27-May-2014           28-May-2014           29-May-2014           29-May-2014           30-May-2014           26-Jun-2014 |
| Add Date Weekend Delete Delete Delete Delete Delete Delete Delete Delete Add Date Weekend | s Submit Date(s)<br>Add Pending<br>Add Pending<br>Add Pending<br>Add Pending<br>Add Pending<br>Add Pending<br>Add Pending<br>Add Pending<br>Submit Date(s)             | Closure Date           05-May-2014           26-May-2014           27-May-2014           28-May-2014           29-May-2014           30-May-2014           26-Jun-2014                       |

Once all dates have been added, (the dates are listed in order) click the SUBMIT DATE(S) button, a Submission Successful message will appear

| Synergy FIS Provider Portal                                                                  | Logged in as: <b>bears</b><br><u>User Settings</u>   <u>Logout</u> |
|----------------------------------------------------------------------------------------------|--------------------------------------------------------------------|
| HOME FORMS COURSES FUNDING STAFF Summary Termity Funding Dates Estimates Actuals Adjug/ments | Please select a provider from the drop down below 🗙                |
| Location: HOME > FUNDING > TERM DATES                                                        | Manage Providers:                                                  |
| Submission Successful.                                                                       |                                                                    |

Your open days will automatically update the records held on the system.

The wording will also amend for each record in readiness for any future amendments.

|                | Status    | Closure Date |
|----------------|-----------|--------------|
| Request Delete | Unchanged | 05-May-2014  |
| Request Delete | Unchanged | 26-May-2014  |
| Request Delete | Unchanged | 27-May-2014  |
| Request Delete | Unchanged | 28-May-2014  |
| Request Delete | Unchanged | 29-May-2014  |
| Request Delete | Unchanged | 30-May-2014  |
| Request Delete | Unchanged | 26-Jun-2014  |

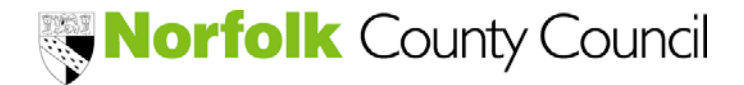

Provider Portal – Funding Module

### To delete a date from the list

### Select the date to be deleted by clicking REQUEST DELETE

| HOME FORMS COURSES FUNDING STAFF Summary Termily Funding Dates Estimates Actuals Adjustments |                |              |
|----------------------------------------------------------------------------------------------|----------------|--------------|
| HOME FORMS COURSES FUNDING STAFF Summary Termly Funding Dates Estimates Actuals Adjustments  |                |              |
| Summary Termly Funding Dates Estimates Actuals Adjustments                                   |                |              |
|                                                                                              |                |              |
| ocation: <u>HOME</u> > <u>FUNDING</u> > TERM DATES                                           | Manage Provide | rs:          |
| Weekends       Str/mit Date(s)                                                               |                |              |
|                                                                                              | Status         | Closure Date |
| Request Delete                                                                               | Unchanged      | 05-May-2014  |
| Request Delete                                                                               | Unchanged      | 26-May-2014  |
| Request Delete                                                                               | Unchanged      | 27-May-2014  |
| Request Delete                                                                               | Unchanged      | 28-May-2014  |
| Request Delete                                                                               | Unchanged      | 29-May-2014  |
| Request Delete                                                                               | Unchanged      | 30-May-2014  |
| Request Delete                                                                               | Unchanged      | 26-Jun-2014  |
| Add Date Weekends Submit Date(s)                                                             |                |              |

#### The following will message will appear

| Request Delete                                                                                                    |
|----------------------------------------------------------------------------------------------------|
| Are you sure you want to request the deletion of closure date: 05-May-2014 ?<br>Delete requests are automatically submitted but can be cancelled. |
| Yes No                                                                                                    |
|                                                                                                    |

Click YES to delete or NO to cancel request

Once YES is selected the following will appear for the date to be deleted

|               | Status         |
|---------------|----------------|
| Cancel Delete | Delete Pending |
|               | I              |

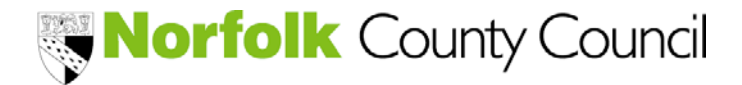

Provider Portal – Funding Module

Once all dates have been selected for deletion, click the SUBMIT DATE(S) button

| 🕲 Synergy FIS Provider                                                                                                    | Portal                                                                                                    | Logged in as: <b>bears</b><br><u>User Settings   Logoul</u>                                                                                      |
|----------------------------------------------------------------------------------------------------|----------------------------------------------------------------------------------------------------|----------------------------------------------------------------------------------------------------|
| HOME FORMS COURSES FUNDING                                                                                                    | STAFF                                                                                                    | Place select a provider from the drop down below                                                                                                 |
| Summary Termly Funding Dates Estimates Act                                                                                            | tuals Adjustments                                                                                                    |                                                                                                    |
| location: <u>HOME</u> > <u>FUNDING</u> > TERM DATES                                                                                   | Manage                                                                                                    | Providers:                                                                                                    |
| Submit Closure Dates: 2014 Sun                                                                                                    | Use this area to enter any days you are not ava<br>dates of the funding term<br>You can enter individur days (using Add Date<br>weekends (using Weekends button).                                                                   | ailable within the button) or all                                                                                                    |
| Add Date Weekends Submit Date                                                                                                    | e(s)                                                                                                    |                                                                                                    |
| Add Date Weekends Submit Date                                                                                                    | (5) Status                                                                                                    | Closure Date                                                                                                    |
| Add Date Weekends Submit Date Cancel Delete                                                                                           | (S) Status Delete Pending                                                                                                    | Closure Date<br>05-May-2014                                                                                                    |
| Add Date Weekends Submit Date <u>Cancel Delete</u> <u>Request Delete</u>                                                              | (\$)  Status  Delete Pending  Unchanged                                                                                                    | Closure Date<br>05-May-2014<br>26-May-2014                                                                                                    |
| Add Date Weekends Submit Date Cancel Delete Request Delete Request Delete                                                             | (s)<br>Status<br>Delete Pending<br>Unchanged<br>Unchanged                                                                                                    | Closure Date<br>05-May-2014<br>26-May-2014<br>27-May-2014                                                                                        |
| Add Date Weekends Submit Date Cancel Delete Request Delete Request Delete Request Delete Request Delete                               | Status       Delete Pending       Unchanged       Unchanged       Unchanged       Unchanged                                                                                                    | Closure Date           05-May-2014           26-May-2014           27-May-2014           28-May-2014                                             |
| Add Date Weekends Submit Date Cancel Delete Request Delete Request Delete Request Delete Request Delete Request Delete Request Delete | Status         Delete Pending         Unchanged         Unchanged         Unchanged         Unchanged         Unchanged         Unchanged         Unchanged                                                                         | Closure Date           05-May-2014           26-May-2014           27-May-2014           28-May-2014           29-May-2014                       |
| Add Date     Weekends     Submit Date       Cancel Delete                                                                             | Status         Delete Pending         Unchanged         Unchanged         Unchanged         Unchanged         Unchanged         Unchanged         Unchanged         Unchanged         Unchanged         Unchanged         Unchanged | Closure Date           05-May-2014           26-May-2014           27-May-2014           28-May-2014           29-May-2014           30-May-2014 |
| Add Date     Weekends     Submit Date       Cancel Delete                                                                             | Status         Delete Pending         Unchanged         Unchanged         Unchanged         Unchanged         Unchanged         Unchanged         Unchanged         Status                                                          | Closure Date           05-May-2014           26-May-2014           27-May-2014           28-May-2014           29-May-2014           30-May-2014 |

### A Submission Successful message will appear

| X                                                                                           |                                                                    |
|---------------------------------------------------------------------------------------------|--------------------------------------------------------------------|
| Synergy FIS Provider Portal                                                                 | Logged in as: <b>bears</b><br><u>User Settings</u>   <u>Logout</u> |
| HOME FORMS COURSES FUNDING STAFF Summary Termly Funding Dates Estimates Actuals Adjustments | Please select a provider from the drop down below 🛛                |
| Location: <u>HOME</u> > <u>FUNDING</u> > TERM DATES                                         | Manage Providers:                                                  |
| Submission Successful.                                                                      |                                                                    |

Check the dates listed are as expected

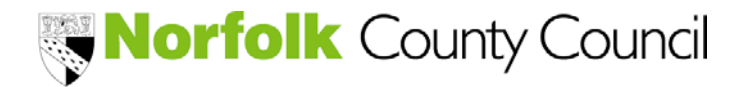

Provider Portal – Funding Module

| ??        | PROBLEM: YES was selected PRIOR to clicking SUBMIT DATE(S)          Request Delete         Are you sure you want to request the deletion of closure date: 05-May-2014 ?         Delete requests are automatically submitted but can be cancelled.         Yes         No    Steps required to resolve problem - |
|-----------|----------------------------------------------------------------------------------------------------|
|           | Cancel Delete Delete Delete Pending                                                                                                    |
|           | Select YES          Cancel Delete         Are you sure you want to cancel the deletion of closure date: 05-May-2014 ?         Yes         No                                                                                                    |
|           | Status       Request Delete     Unchanged                                                                                                    |
| $\square$ | PROBLEM: YES was selected and the amendment(s) submitted                                                                                                    |
| ??        | Request Delete         Are you sure you want to request the deletion of closure date: 05-May-2014 ?         Delete requests are automatically submitted but can be cancelled.         Yes       No                                                                                                    |
|           | Steps required to resolve problem -                                                                                                    |
|           | <ul> <li>Resubmit date by clicking ADD DATE<br/>(Refer to page 4 and 5 for guidance)</li> </ul>                                                                                                    |

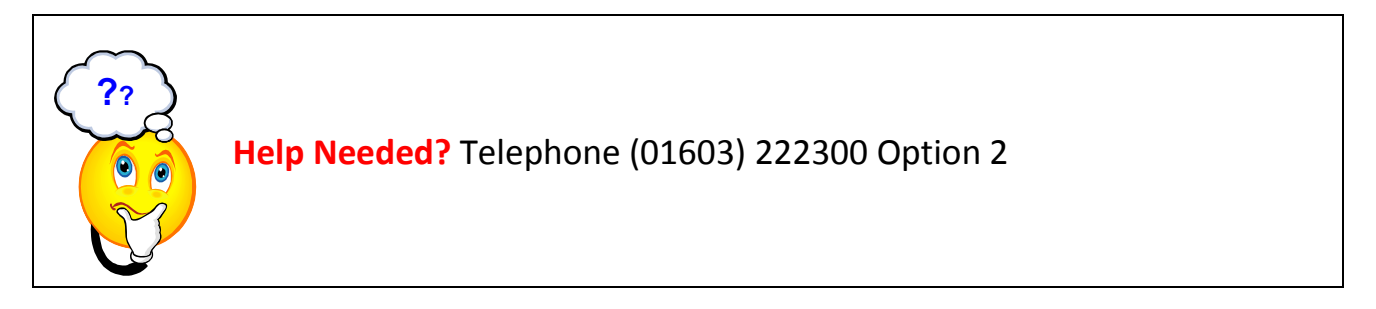

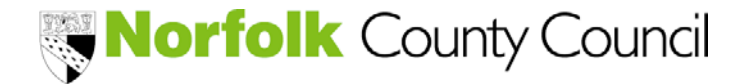

Provider Portal – Funding Module

#### **Completing your interim claim (Estimate)**

The interim claim is an estimate of the total number of funded hours which will be claimed during the claim period.

The Early Years Finance team will email your finance contact when it is necessary to submit your interim claim.

To submit your interim click ESTIMATES

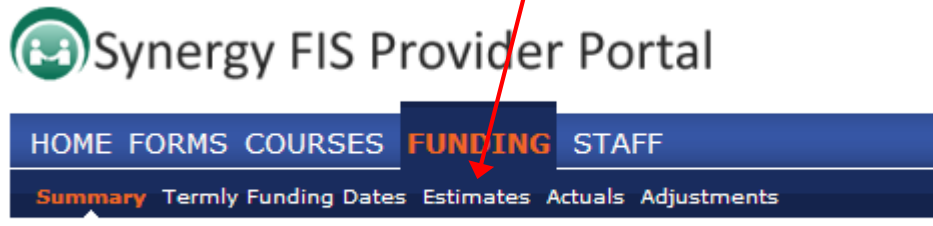

Location: HOME > FUNDING > SUMMARY

Select OPEN for the claim period which the Interim is to be submitted

| 🕲 Synergy FIS Provi                                                 | der Portal                            |                                      | Logged in as: bears<br>User Settings   Logout |
|---------------------------------------------------------------------|---------------------------------------|--------------------------------------|-----------------------------------------------|
| HOME FOR MS COURSES FUND<br>Summary Termly Funding Dates Estimation | ING STAFF<br>ates Actuals Adjustments | Please select a p                    | rovider from the drop down below 🗾            |
| Location: <u>HOME</u> > <u>FUNDING</u> > ESTIMATES M                |                                       | Manage Providers                     | Y                                             |
| Provider Headcount Record                                           | ds                                    |                                      |                                               |
| 1                                                                   | Previous   Page: 1 <u>2</u> <u>3</u>  | <u>11</u>   <u>Next</u> [55 Results] |                                               |
| Estimates                                                           | Year                                  | Term                                 | Funding Type                                  |
| <u>Open</u>                                                         | 2014                                  | Summer                               | 3 & 4 Year Old Funding                        |
| Open                                                                | 2014                                  | Spring                               | 2 Year Old Funding                            |
| View                                                                | 2013                                  | Autump                               | 3 & 4 Year Old Funding                        |
| Open                                                                | 2013                                  | Summer                               | 3 & 4 Year Old Funding                        |
|                                                                     | Previous   Page: 1 2 3                | <u>11</u>   <u>Next</u> [55 Results] |                                               |
| Copyright © 2013, Tribal Education Ltd                              |                                       | Synergy FIS Provider Porta           | al - Part of the Synergy FIS Suite TRIBAL     |

PROBLEM: The claim period that I want to update has VIEW listed?

| Estimates   |      |
|-------------|------|
| <u>Open</u> | 2014 |
| <u>Open</u> | 2014 |
| <u>Open</u> | 2014 |
| View        | 2013 |
| Open        | 2013 |

This means the claim period has been "locked". It is only possible to view the data.

VIEW will be displayed when the Local Authority is finalising a payment or the claim period has closed.

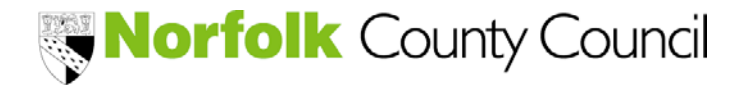

Provider Portal – Funding Module

Insert the total number of funded hours that your setting expects to claim on behalf of parent/carers (rounded to nearest 0.5)

| Synergy FIS Provider Portal                                                                                  | Logged in as: <b>bears</b><br><u>User Settinas</u>   <u>Logout</u> |
|----------------------------------------------------------------------------------------------------|--------------------------------------------------------------------|
| HOME FORMS COURSES FUNDING STAF                                                                              | Disease select a manifest from the data down below                 |
| Summary Termly Funding Dates Estimates Actuals Actuals Actuals                                               |                                                                    |
| Location: <u>HOME</u> > <u>FUNDING</u> > ESTIMATES                                                           | Manage Providers:                                                  |
| Submit Estimate: 2014 Summer - 3 & 4 Vear Old Funding                                                        |                                                                    |
| Estimate Number of Funded Hours for this Term 0.00<br>Please enter a number, then 'Send Claim'<br>Send Claim |                                                                    |
| Copyright © 2013, Tribal Education Ltd                                                                       | Synergy FIS Provider Portal - Part of the Synergy FIS Suite TRIBAL |

### Submit your claim by clicking SEND CLAIM

### A Submission Successful message will appear

| Synergy FIS Provider Portal                        | Logged in as: <b>bears</b><br><u>User Settings</u>   <u>Logout</u> |
|----------------------------------------------------|--------------------------------------------------------------------|
| HOME FORMS COURSES FUNDING STAFE                   | Please select a provider from the drop down below 🛛                |
| Location: <u>HOME</u> > <u>FUNDING</u> > ESTIMATES | Manage Providers:                                                  |
| Submission Successful                              |                                                                    |

#### PROBLEM: The estimate is incorrect

| $\frown$ |             |      |
|----------|-------------|------|
|          | Estimates   |      |
|          | <u>Open</u> | 2014 |
|          | <u>Open</u> | 2014 |
| 20       | <u>Open</u> | 2014 |
|          | View        | 2013 |
|          | Open        | 2013 |

It is possible to amend the submitted estimate to rectify a mistyped figure or increase/decrease hours until VIEW is displayed.

VIEW will be displayed when the Local Authority is finalising the payment or the claim period has closed.

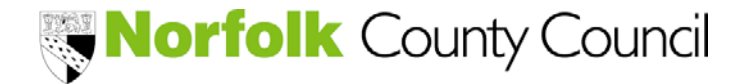

Provider Portal – Funding Module

### Completing your final claim (Actuals)

From the **first day of each claim period**, the Actuals data can be updated and submitted to the Local Authority in readiness for the headcount date. The Actuals claim is a list of all children your setting wishes to claim funding for. The data required to submit the claim is collected from the mandatory parent/carer claim forms your setting has issued and received back from parent/carers who have indicated the hours to be claimed, together with the child's data.

The Early Years Finance team will email your finance contact when it is necessary to submit your final claim and the timescale for this to be completed.

### To submit your final claim

Click ACTUALS

1

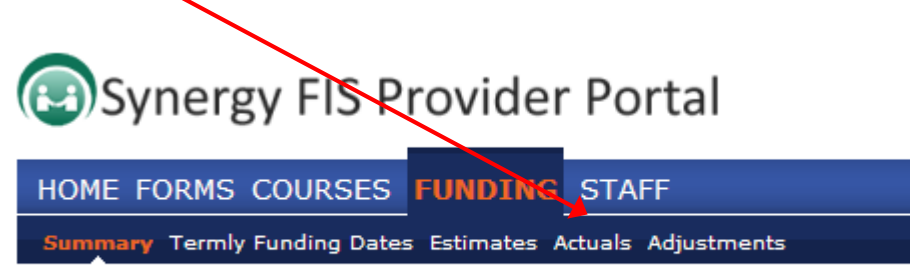

Location: HOME > FUNDING > SUMMARY

### Select OPEN for the claim period which the Final is to be submitted / updated

| 💿 Synergy FIS Provi                                            | der Portal                                                                                                    |                                                                                                    | Logged in as: <b>bears</b><br><u>User Settings</u>   <u>Logout</u>                                                                                                    |
|----------------------------------------------------------------|----------------------------------------------------------------------------------------------------|----------------------------------------------------------------------------------------------------|----------------------------------------------------------------------------------------------------|
| HOME FORMS COURSES FUND<br>Summary Termly Funding Dates Estima | DING STAFF<br>ates Actuals Adjustments                                                                                                    | Please select                                                                                            | a provider from the drop down below 🛛                                                                                                    |
| Location: <u>HOM</u> > <u>FUNDING</u> > ACTUALS                |                                                                                                    | Manage Providers                                                                                         |                                                                                                    |
| Provider Headcount Recor                                       | ds                                                                                                    |                                                                                                    |                                                                                                    |
|                                                                |                                                                                                    |                                                                                                    |                                                                                                    |
| Actuals                                                        | Previous   Page: 1 <u>2</u> <u>3</u><br>Year                                                                                                    | <u>12</u>   <u>Next</u> [57 Results]                                                                     | Funding Type                                                                                                    |
| Actuals<br>Open                                                | Previous   Page: 1 <u>2</u> <u>3</u><br>Year<br>Summer 2014                                                                                                    | <u>12</u>   <u>Next</u> [57 Results]<br>Term<br>Summer                                                   | Funding Type 3 & 4 Year Old Funding                                                                                                    |
| Actuals<br>Open<br>Open                                        | Previous   Page: 1 <u>2</u> <u>3</u><br>Year<br>Summer 2014<br>2014                                                                                                    | <u>12   Next</u> [57 Results]<br>Term<br>Summer<br>Summer                                                | Funding Type<br>3 & 4 Year Old Funding<br>3 & 4 Year Old Funding                                                                                                    |
| Actuals<br>Open<br>Open<br>Open                                | Previous   Page: 1 <u>2</u> <u>3</u><br>Year<br>Summer 2014<br>2014<br>2014                                                                                                    | I2   Next [57 Results] Term Summer Summer Summer                                                         | Funding Type           3 & 4 Year Old Funding           3 & 4 Year Old Funding           2 Year Old Funding           2 Year Old Funding                                                                                                    |
| Actuals Open Open Open Open Open Open                          | Previous   Page: 1 <u>2</u> <u>3</u><br>Year<br>Summer 2014<br>2014<br>2014<br>2014<br>2014                                                                                                    | 12     Next     [57 Results]       Term       Summer       Summer       Summer       Summer       Spring | Funding Type         3 & 4 Year Old Funding         3 & 4 Year Old Funding         2 Year Old Funding         3 & 4 Year Old Funding         3 & 4 Year Old Funding                                                                                                    |
| Actuals Open Open Open Open Open Open Open Open                | Previous         Page: 1 2 3           Year           Summer 2014           2014           2014           2014           2014           2014           2014           2014           2014           2014 | 12     Next     [57 Results]       Term       Summer       Summer       Summer       Spring       Spring | Funding Type         3 & 4 Year Old Funding         3 & 4 Year Old Funding         2 Year Old Funding         3 & 4 Year Old Funding         2 Year Old Funding         2 Year Old Funding         2 Year Old Funding         2 Year Old Funding         2 Year Old Funding |

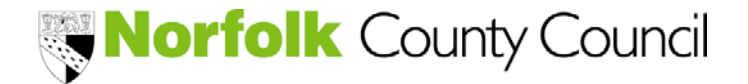

Provider Portal – Funding Module

|     | PROBLEM: The claim period that I want to update has VIEW listed? |      |                                                                                       |  |  |  |  |
|-----|------------------------------------------------------------------|------|---------------------------------------------------------------------------------------|--|--|--|--|
| (?) |                                                                  |      | This means the claim period has been<br>"locked" It is only possible to view the data |  |  |  |  |
|     | Open                                                             | 2014 |                                                                                       |  |  |  |  |
| • • | <u>Open</u>                                                      | 2014 |                                                                                       |  |  |  |  |
| N   | <u>Open</u>                                                      | 2014 | VIEW will be displayed when the Local                                                 |  |  |  |  |
|     | View                                                             | 2013 | Authority is finalising a payment or the claim                                        |  |  |  |  |
|     |                                                                  |      | period has closed.                                                                    |  |  |  |  |

Once OPEN is selected the following screen will be displayed.

| (B) Sy             | Synergy FIS Provider Portal                                                        |                      |                |                 |                           |                                    |  |
|--------------------|------------------------------------------------------------------------------------|----------------------|----------------|-----------------|---------------------------|------------------------------------|--|
| HOME Summar        | HOME FORMS COURSES FUNDING STAFF Please select a provider from the drop down below |                      |                |                 |                           |                                    |  |
| Location: <u>F</u> | <u>10ME</u> > <u>F</u>                                                             | UNDING > ACTUALS     |                |                 | Manage Providers          |                                    |  |
| Submit             | t Actu                                                                             | al: Summer 20        | )14 Summer - 3 | & 4 Year Old Fu | nding                     |                                    |  |
| Show               | > Show Stretched Offer Validation Calculation         Add Child       Send Claim   |                      |                |                 |                           |                                    |  |
| Delete             | e da                                                                               | Status               | Child Name     | Date of Birth   | Funded Hours for Term     | Non-Funded Hours for Term          |  |
| Add Cf             | ild                                                                                | Send Claim           | brown, chanie  | 01-560-2010     | 100.00                    | 0.00                               |  |
| Copyright          | © 2013,                                                                            | Tribal Education Ltd |                |                 | Synergy FIS Provider Port | al - Part of the Synergy FIS Suite |  |

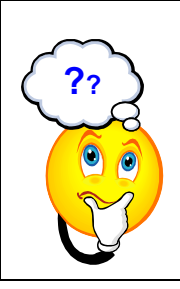

Children will be "rolled forward" automatically from the previous claim period if they remain eligible and will be listed, as shown above.

The hours must be re-calculated by either "ticking" the stretched hour box or adding the funded hours per week and weeks attending in term.

It is recommended that the details of the children already listed are checked and amended first, before adding new children.

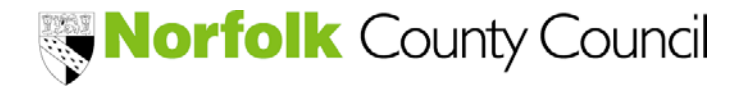

Provider Portal – Funding Module

#### To CHECK / UPDATE a child record

Select the child to be checked/ updated by clicking EDIT

| 🕞 Sy               | nerg                   | gy FIS Prov                        | ider Portal                          |                 |                          | Logged in as: bears<br><u>User Settings</u>   <u>Logout</u> |
|--------------------|------------------------|------------------------------------|--------------------------------------|-----------------|--------------------------|-------------------------------------------------------------|
| HOME F             | ORMS                   | COURSES FUN<br>Funding Dates Estim | DING STAFF<br>nates Actuals Adjustme | nts             | Please select a          | provider from the drop down below 🔀                         |
| .ocation: <u>H</u> | <u>OME</u> > <u>FI</u> | UNDING > ACTUALS                   |                                      |                 | Manage Providers         |                                                             |
| Submit             | Actua                  | al: Summer 20                      | )14 Summer - 3                       | & 4 Year Old Fu | inding                   |                                                             |
| Show S             | Stretche               | ed Offer Validation<br>Send Claim  | n Calculation                        |                 |                          |                                                             |
|                    |                        | Status                             | Child Name                           | Date of Birth   | Funded Hours for Term    | Non-Funded Hours for Term                                   |
| <u>Delete</u>      | <u>Edit</u>            | Add Pending                        | Brown, Charlie                       | 01-Dec-2010     | 186.00                   | 0.00                                                        |
| Add Chi            | ild                    | Send Claim                         |                                      |                 |                          |                                                             |
|                    |                        |                                    |                                      |                 |                          |                                                             |
|                    |                        |                                    |                                      |                 |                          |                                                             |
|                    |                        |                                    |                                      |                 |                          |                                                             |
| Copyright @        | D 2013, 1              | Tribal Education Ltd               |                                      |                 | Synergy FIS Provider Por | tal - Part of the Synergy FIS Suite                         |

Each child record has four tabs for you to check/update.

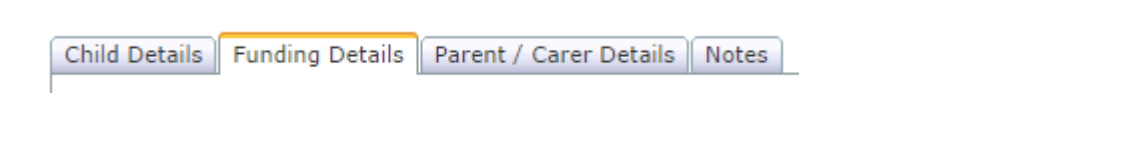

### Click on the first - CHILD DETAILS

| Name: Charlie Brown DOB: 01                 | -Dec-2018                |                 |             |
|---------------------------------------------|--------------------------|-----------------|-------------|
| Child Details Funding Details Child Details |                          |                 |             |
| Forename*                                   | Charlie                  | Address Line 1* | The Library |
| Middle Name                                 |                          | Address Line 2  | Proiry Lane |
| Surname*                                    | Brown                    | Address Line 3  |             |
| DOB <sup>™</sup>                            | 01-Dec-2010              | Locality        | Dereham     |
| Proof of DOB                                |                          | Town            | Dereham     |
| Gender*                                     | Male Female              | County          | Norfolk     |
| Preferred Surname                           |                          | Postcode*       | PE38 9JS    |
| Ethnicity                                   | Information Not Obtained | 1               |             |
| SEN COP Stage                               | <unknown></unknown>      |                 |             |
|                                             |                          |                 |             |

Check the details and amend where necessary by clicking in the field and overtyping.

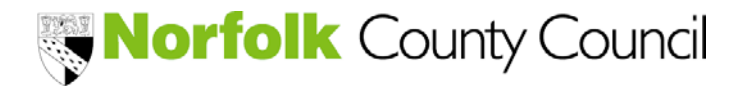

| Provider Portal – | Funding | Module |
|-------------------|---------|--------|
|-------------------|---------|--------|

### Click on the second tab which displays FUNDING DETAILS

| Details Funding Details    |             | <br>                 |      |  |
|----------------------------|-------------|----------------------|------|--|
| unding Details             |             | Stretched Attendance |      |  |
| resent during Census       |             | Stretched Offer      |      |  |
| erm Start Date*            | 01-Apr-2014 | Monday               | 3.00 |  |
| erm End Date*              | 31-Aug-2014 | Tuesday              | 3.00 |  |
| Attends Two Days or More   |             | Wednesday            | 3.00 |  |
| Veeks Attended in Term*    | 0.00        | Thursday             | 0.00 |  |
| unded Hours Per Week*      | 9.00        | <br>Friday           | 0.00 |  |
| Ion-Funded Hours Per Week* | 0.00        | Saturday             | 0.00 |  |
|                            |             | Sunday               | 0.00 |  |

Check the details and amend where necessary by clicking in the field and overtyping.

### Click on the third tab which displays PARENT / CARER DETAILS

| Parent / Carer Detail    | 5                             |                  |  |
|--------------------------|-------------------------------|------------------|--|
| Details are optional but | if entered then all fields mu | st be filled in. |  |
| Forename                 |                               |                  |  |
| Surname                  |                               |                  |  |
| DOB                      |                               |                  |  |
| NI or NASS N             | umber                         |                  |  |

This tab collects the information required for the Local Authority to complete an eligible check for Early Years Pupil Premium where the family perhaps meets the economic criteria.

This data is initially collected via the 3 and 4 year old parent/carer claim form.

For those children meeting the following criteria -

- they are currently being looked after by a local authority in England or Wales
- they have left care in England or Wales through:
  - o an adoption
  - o a special guardianship order
  - o a child arrangement order

These details should be noted on the FOURTH tab

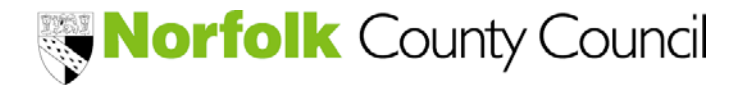

Provider Portal – Funding Module

#### The final tab - NOTES

| Child Patrile Condina Patrile Provet / Course Patrile Nation     |                     |
|------------------------------------------------------------------|---------------------|
| Child Détails   Funding Détails   Parent / Carer Détails   Notes |                     |
|                                                                  | Notes History       |
| Add a new note:                                                  | No Historical Notes |
|                                                                  |                     |
|                                                                  |                     |
|                                                                  |                     |
|                                                                  |                     |
|                                                                  |                     |

This tab enables the provider to notify the Finance team about the funding calculation for the child and other specific details.

It is ONLY mandatory to use this field to provide the following information -

- 2 year old eligibility NCC reference number
- EYPP criteria
- 2<sup>nd</sup> parent/carer details for an EYPP check

Where possible, please use the following format

| 2 year NCC number | EYPP Criteria | 2 <sup>nd</sup> EYPP check                  |
|-------------------|---------------|---------------------------------------------|
| FIS14-9999        | EYPP – LAC    | EYPP<br>SR1234568P<br>01/12/70<br>RUSHBROOK |

#### Other examples of Notes –

| Add a new note:                                   | Add a new note:                                                                                                 | Add a new note:                                                                                          |
|---------------------------------------------------|----------------------------------------------------------------------------------------------------|----------------------------------------------------------------------------------------------------|
| Increased hours from 9 to<br>15 hrs from 02/11/15 | Funding shared 150<br>claimed as agreed on<br>signed claim form<br>50 to be claimed by<br>childminder (A Smith) | Pattern of funding alters<br>fortnightly<br>1wk – 12hrs (6hrs M&T)<br>2wk – 15hrs (6hrs M&T &<br>3hrs F) |

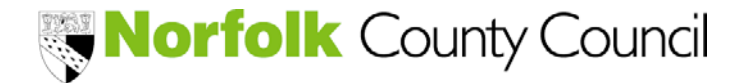

Provider Portal – Funding Module

Once all the details have been checked and amended click SAVE

If no changes are required click CANCEL

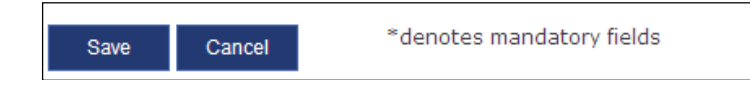

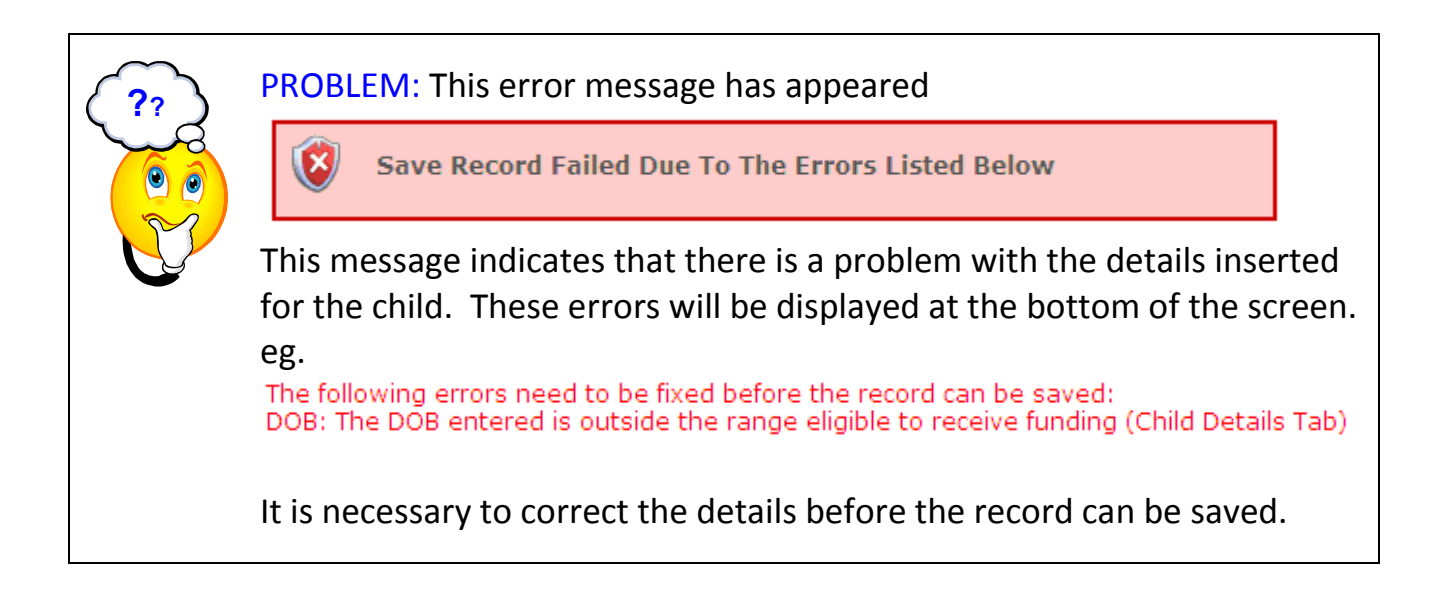

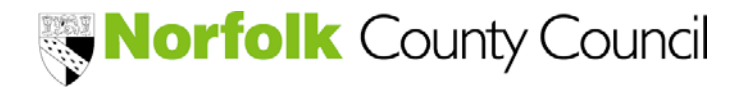

Provider Portal – Funding Module

#### To ADD a child record

1

#### Select ADD CHILD

| 🕲 Syne                | ergy FIS Prov          | ider Portal            |                 |                       | Logged in as: <b>bears</b><br><u>User Settings</u>   <u>Logout</u> |
|-----------------------|------------------------|------------------------|-----------------|-----------------------|--------------------------------------------------------------------|
| HOME FOR              | MS COURSES FUN         | DING STAFF             |                 |                       |                                                                    |
| Summary Ter           | m/ Funding Dates Estim | ates Actuals Adjustmen | its             | Please select a p     | rovider from the drop down below 🗙                                 |
| Location: <u>HOME</u> | FUNDING > ACTUALS      |                        |                 | Manage Providers      |                                                                    |
| Submit Ac             | tual: Summer 20        | 14 Summer - 3 8        | & 4 Year Old Fu | nding                 |                                                                    |
| ▶ Show Street         | ched Offer Validation  | Calculation            |                 |                       |                                                                    |
| Add Child             | Send Claim             |                        |                 |                       |                                                                    |
|                       | Status                 | Child Name             | Date of Birth   | Funded Hours for Term | Non-Funded Hours for Term                                          |
| Delete Ed             | it Add Pending         | Brown, Charlie         | 01-Dec-2010     | 186.00                | 0.00                                                               |
|                       |                        |                        |                 |                       |                                                                    |

### A new record will open - CHILD DETAILS

| Details Functing Details |                     |                 |  |
|--------------------------|---------------------|-----------------|--|
| Child Details            |                     |                 |  |
| Forename*                |                     | Address Line 1* |  |
| Middle Name              |                     | Address Line 2  |  |
| Surname*                 |                     | Address Line 3  |  |
| DOB*                     |                     | Locality        |  |
| Proof of DOB             |                     | Town            |  |
| Gender*                  | Male Female         | County          |  |
| Preferred Surname        |                     | Postcode*       |  |
| Ethnicity                | <unknown></unknown> | *               |  |
| SEN COP Stage            | <unknown></unknown> | ~               |  |

Using the parent / carer claim form insert the child's details into the record

Please ensure all mandatory fields (marked with a \*) are completed, together with the following

- Middle Name
- Preferred Surname
- Ethnicity
- Full Address

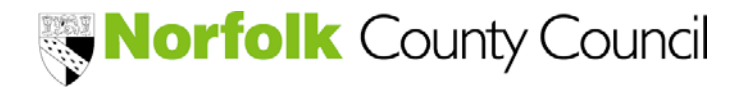

Provider Portal – Funding Module

| Synergy FIS Provide                                                                                                    | r Portal                     |                               | Logged in as: <b>bears</b><br><u>User Settinas</u>   <u>Logout</u> |
|----------------------------------------------------------------------------------------------------|------------------------------|-------------------------------|--------------------------------------------------------------------|
| HOME FORMS COURSES FUNDING<br>Summary Termly Funding Dates Estimates<br>Location: <u>HOME</u> > FUNDING > CHILD DETAILS | STAFF<br>Actuals Adjustments | Please select a pro           | vider from the drop down below 🛛                                   |
| Child Details Funding Details                                                                                           |                              |                               |                                                                    |
| Child Details                                                                                                    |                              |                               |                                                                    |
| Forename*                                                                                                    | Kermit                       | Address Line 1*               | 16 Henson Lodge                                                    |
| Middle Name                                                                                                    |                              | Address Line 2                | The Lane                                                           |
| Surname*                                                                                                    | Frog                         | Address Line 3                |                                                                    |
| DOB*                                                                                                    | 01-Apr-2009                  | Locality                      | Bradwell                                                           |
| Proof of DOB                                                                                                    |                              | Town                          | Great Yarmouth                                                     |
| Gender*                                                                                                    | Male Female                  | County                        | Norfolk                                                            |
| Preferred Surname                                                                                                    |                              | Postcode*                     | NR31 8RD                                                           |
| Ethnicity                                                                                                    | Information Not Obtained 🛛 👻 |                               |                                                                    |
| SEN COP Stage                                                                                                    | <unknown></unknown>          |                               |                                                                    |
| Save Cancel *denotes                                                                                                    | mandatory fields             | ·                             |                                                                    |
| Copyright © 2013, Tribal Education Ltd                                                                                  |                              | Synergy FIS Provider Portal - | Part of the Synergy FIS Suite TRIBAL                               |

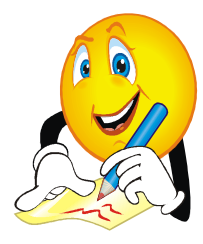

### POINTS TO NOTE:

- The format for the Date of Birth (DOB\*) is ddmmmyyyy eg. 01APR2010 (refer to page 4 for date entry)
- Ethnicity unless known please select INFORMATION NOT OBTAINED
- The full address is required to prevent queries when the claim is submitted
- Do not select SAVE yet

Once all the required fields are complete, select Funding Details

| Synergy FIS Provider Portal                                                                 | Logged in as: <b>bears</b><br><u>User Settinas</u>   <u>Loqout</u> |
|---------------------------------------------------------------------------------------------|--------------------------------------------------------------------|
| HOME FORMS COURSES FUNDING STAFF Summary Termly Funding Dates Estimates Actuals Adjustments | Please select a provider from the drop down below 🔀                |
| Location: <u>HOME</u> > <u>FUNDING</u> > CHILD DETAILS                                      | Manage Providers:                                                  |
| Child Details Funding Details                                                               |                                                                    |

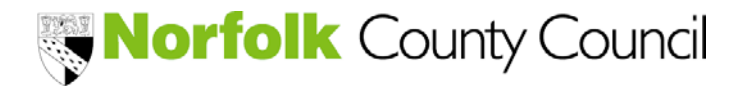

Provider Portal – Funding Module

### Insert number of Non-Funded Hours Per Week

1

| OME FORMS COURSES FUNDING ST<br>ummary Termly Funding Dates Estimates Actus | TAFF           | Please sele          | ct a provider from the drop down below 🔀 🗕 |
|-----------------------------------------------------------------------------|----------------|----------------------|--------------------------------------------|
| ation: <u>HOME</u> > <u>FUNDING</u> > CHILD DETAILS                         |                | Manage Providers     |                                            |
| Funding Details                                                             |                | Stretched Attendance |                                            |
| Present during Census                                                       |                | Stretched Offer      |                                            |
| Term Start Date* 01-                                                        | Apr-2014       | Monday               | 0.00                                       |
| Term End Date* 31                                                           | Aug-2014       | Tuesday              | 0.00                                       |
| Attends Two Days or More 🗧 🗌                                                | /              | Wednesday            | 0.00                                       |
| Weeks Attended in Term*                                                     |                | Thursday             | 0.00                                       |
| Funded Hours Per Week*                                                      |                | Friday               | 0.00                                       |
| Non-Funded Hours Per Werk*                                                  |                | Saturday             | 0.00                                       |
|                                                                             |                | Sunday               | 0.00                                       |
|                                                                             |                |                      |                                            |
| Save C7.icel *denotes mar                                                   | ndatory fields |                      |                                            |
|                                                                             |                |                      | TRBAL                                      |
| yright 2013, Tribal Education Ltd                                           |                | Synergy FIS Provide  | r Portal - Part of the Synergy FIS Suite   |
|                                                                             |                |                      |                                            |
| ick Attends Two Dav                                                         | s or More if a | pplicable            |                                            |
|                                                                             |                |                      |                                            |

and insert the number of hours to be funded each day

| ME FORMS COURSES FUNDI            | NG STAFF    | Please se            | lect a provider from the drop down below |
|-----------------------------------|-------------|----------------------|------------------------------------------|
| tion: HOME > FUNDING > CHILD DETA | ILS         | Manage Providers     | L                                        |
| d Details Funding Details         |             |                      |                                          |
| Funding Details                   |             | Stretched Attendance |                                          |
| Present during Census             |             | Stretched Offer      |                                          |
| Term Start Date*                  | 01-Apr-2014 | Monday               | 3                                        |
| Term End Date*                    | 31-Aug-2014 | Tuesday              | 3                                        |
| Attends Two Days or More          |             | Wednesday            | 3                                        |
| Weeks Attended in Term*           |             | Thursday             | 0.00                                     |
| Funded Hours Per Week*            |             | Friday               | 0.00                                     |
| Non-Funded Hours Per Week*        | 4           | Saturday             | 0.00                                     |
|                                   |             | Sunday               | 0.00                                     |

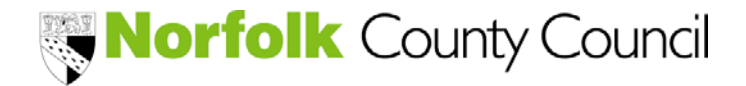

Provider Portal – Funding Module

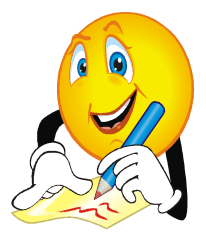

### POINTS TO NOTE:

- Term Start Date Amend to the date funding will be claimed from
- Term End Date Amend to the last date of attendance in the claim period (This should include any notice period where applicable)
- If Stretched Offer is ticked, it is not necessary to insert
   Weeks Attended in Term \*
  - ~ Funded Hours Per Week \*
- Hours per day and Funded Hours Per Week will be validated. If these do not meet the criteria an error message will appear
- If the claim period is SPRING, please tick Present During Census
- Non-funded Hours refer to any hours over and above the funded hours and must be inserted
- It is not possible to exceed the maximum number of Weeks Attended in Term
- Records will appear in alphabetical order as new children are added to your claim

### Click on the third tab which displays PARENT / CARER DETAILS

| Parent / Carer Details        |                                           |  |
|-------------------------------|-------------------------------------------|--|
| Details are optional but if e | ntered then all fields must be filled in. |  |
| Forename                      |                                           |  |
| Surname                       |                                           |  |
| DOB                           |                                           |  |
| NI or NASS Numb               | er                                        |  |

This tab collects the information required for the Local Authority to complete an eligible check for Early Years Pupil Premium where the family perhaps meets the economic criteria.

This data is initially collected via the 3 and 4 year old parent/carer claim form.

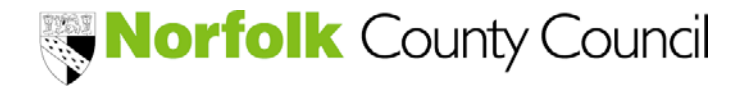

Provider Portal – Funding Module

For those children meeting the following criteria –

- they are currently being looked after by a local authority in England or Wales
- they have left care in England or Wales through:
  - o an adoption
  - o a special guardianship order
  - a child arrangement order

These details should be noted on the FOURTH tab

The final tab - NOTES

| Child Details Funding Details Parent / Carer Deals Notes |                     |
|----------------------------------------------------------|---------------------|
|                                                          | Notes History       |
| Add a new note:                                          | No Historical Notes |
|                                                          |                     |
|                                                          |                     |
|                                                          |                     |
|                                                          |                     |
|                                                          |                     |
|                                                          |                     |

This tab enables the provider to notify the Finance team about the funding calculation for the child and other specific details.

It is ONLY mandatory to use this field to provide the following information -

- 2 year old eligibility NCC reference number
- EYPP criteria
- 2<sup>nd</sup> parent/carer details for an EYPP check

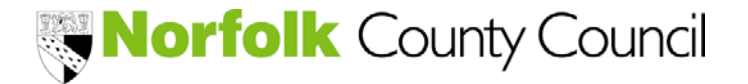

Provider Portal – Funding Module

Where possible, please use the following format

| 2 year NCC number | EYPP Criteria | 2 <sup>nd</sup> EYPP check                  |
|-------------------|---------------|---------------------------------------------|
| FIS14-9999        | EYPP – LAC    | EYPP<br>SR1234568P<br>01/12/70<br>RUSHBROOK |

### Other examples of Notes -

| Add a new note:                                   | Add a new note:                                                                                                 | Add a new note:                                                                                          |
|---------------------------------------------------|----------------------------------------------------------------------------------------------------|----------------------------------------------------------------------------------------------------|
| Increased hours from 9 to<br>15 hrs from 02/11/15 | Funding shared 150<br>claimed as agreed on<br>signed claim form<br>50 to be claimed by<br>childminder (A Smith) | Pattern of funding alters<br>fortnightly<br>1wk – 12hrs (6hrs M&T)<br>2wk – 15hrs (6hrs M&T &<br>3hrs F) |

### Once the NEW child record is complete, check the details and then click SAVE

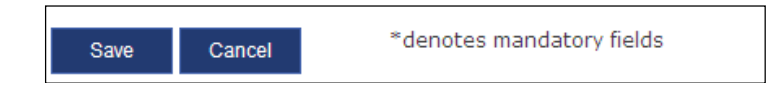

| (??) | PROBLEM: This error message has appeared                                                                                                    |  |  |  |  |
|------|----------------------------------------------------------------------------------------------------|--|--|--|--|
|      | Save Record Failed Due To The Errors Listed Below                                                                                                    |  |  |  |  |
|      | This message indicates that there is a problem with the details inserted<br>for the child. These errors will be displayed at the bottom of the screen.<br>eg.<br>The following errors need to be fixed before the record can be saved:<br>DOB: The DOB entered is outside the range eligible to receive funding (Child Details Tab) |  |  |  |  |
|      | It is necessary to correct the details before the record can be saved.                                                                                                    |  |  |  |  |

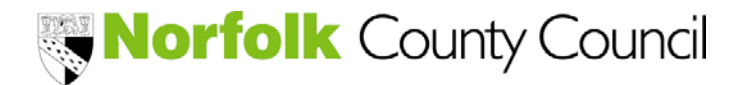

Provider Portal – Funding Module

If the details inserted are correct the following screen will appear

| Synergy FIS Provider Portal                                                                                                    |                |                                    |                |               |                       |                                     |  |
|----------------------------------------------------------------------------------------------------|----------------|------------------------------------|----------------|---------------|-----------------------|-------------------------------------|--|
| HOME F                                                                                                    | ORMS<br>Termly | COURSES FUN<br>Funding Dates Estim | DING STAFF     | nts           | Please select a       | provider from the drop down below 🗾 |  |
| Location: <u>HOME</u> > <u>FUNDING</u> > ACTUALS Manage Providers                                                                |                |                                    |                |               |                       |                                     |  |
| Submit Actual: Summer 2014 Summer - 3 & 4 Year Old Funding         Show Stretched Offer Validation Calculation         Add Child |                |                                    |                |               |                       |                                     |  |
|                                                                                                    |                | Status                             | Child Name     | Date of Birth | Funded Hours for Term | Non-Funded Hours for Term           |  |
| <u>Delete</u>                                                                                                    | <u>Edit</u>    | Add Pending                        | Brown, Charlie | 01-Dec-2009   | 186.00                | 0.00                                |  |
| <u>Delete</u>                                                                                                    | <u>Edit</u>    | Add Pending                        | Doo, Scooby    | 12-Nov-2010   | 225.00                | 0.00                                |  |
| Delete                                                                                                    | <u>Edit</u>    | Add Pending                        | Frog, Kermit   | 01-Apr-2009   | 186.00                | 0.00                                |  |
| Add Chi                                                                                                    | ld             | Send Claim                         |                |               |                       |                                     |  |

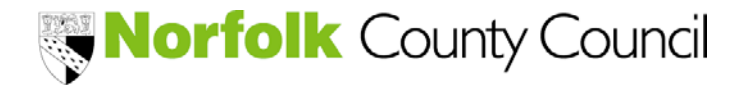

Provider Portal – Funding Module

#### To DELETE a child record

Select record to be deleted (if the child's record has already been submitted the Status will be worded Request Delete)

| IOME FORMS COU<br>Summary Termly Fundi<br>Isation: HOME > FUNDIN<br>Ubmit Actual: S<br>Show Stretcher Off<br>Add Child Send<br>Elete Edit Add | JRSES FUN<br>ing Dates Estin<br>NG > ACTUALS<br>Gummer 20<br>ifter Validation<br>d Claim | nates Actuals Adjustme<br><b>014 Summer - 3</b><br>n Calculation | ents<br>& 4 Year Old Fu | Please select a       | provider from the drop down below 🛛 |
|----------------------------------------------------------------------------------------------------|------------------------------------------------------------------------------------------|------------------------------------------------------------------|-------------------------|-----------------------|-------------------------------------|
| ubmit Actual: S<br>Show Stretcher Off<br>Add Child Send                                                                                       | <b>Summer 2</b><br>Ifer Validatio<br>d Claim                                             | 014 Summer - 3<br>n Calculation                                  | & 4 Year Old Fu         | Manage Providerst     |                                     |
| Show Stretcher Off<br>Add Child Send                                                                                                    | ffer Validatio                                                                           | n Calculation                                                    | & 4 Year Old Fi         | inding                |                                     |
| elete <u>Edit</u> Add                                                                                                    |                                                                                          |                                                                  |                         |                       |                                     |
| elete <u>Edit</u> Add                                                                                                    | Status                                                                                   | Child Name                                                       | Date of Birth           | Funded Hours for Term | Non-Funded Hours for Term           |
|                                                                                                    | d Pending                                                                                | Brown, Charlie                                                   | 01-Dec-2009             | 186.00                | 0.00                                |
| <u>elete</u> <u>Edit</u> Add                                                                                                    | d Pending                                                                                | Doo, Scooby                                                      | 12-Nov-2010             | 225.00                | 0.00                                |
| <u>elete</u> <u>Edit</u> Add                                                                                                    | d Pending                                                                                | Frog, Kermit                                                     | 01-Apr-2009             | 186.00                | 0.00                                |
| Add Child Send                                                                                                    | d Claim                                                                                  |                                                                  |                         |                       |                                     |

#### The following message will appear

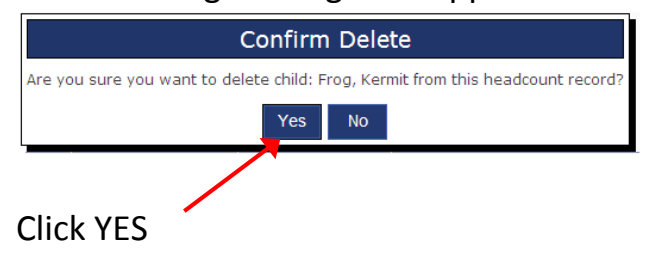

The record will be completely removed if the claim is yet to be submitted. If the record had already been submitted the status will change to REQUEST DELETE

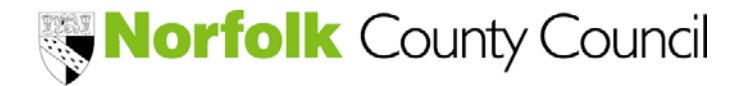

Provider Portal – Funding Module

#### Data Check BEFORE submitting Final Claim

Before submitting the claim, it is necessary to check each child record, to ensure the total number of funded hours calculated matches the Parent/Carer claim form.

| Synergy FIS Provider Portal                                |                                                            |                                   |                |               |                       |                                    |  |
|------------------------------------------------------------|------------------------------------------------------------|-----------------------------------|----------------|---------------|-----------------------|------------------------------------|--|
| HOME FORMS COURSES FUNDING STAFF                           |                                                            |                                   |                |               |                       |                                    |  |
| Summary Termly Funding Dates Estimates Actuals Adjustments |                                                            |                                   |                |               |                       | rovider from the drop down below 🗙 |  |
| Location: HOME > FUNDING > ACTUALS Manage Providers        |                                                            |                                   |                |               |                       |                                    |  |
| Submit                                                     | Submit Actual: Summer 2014 Summer - 3 & 4 Year Old Funding |                                   |                |               |                       |                                    |  |
| Show S                                                     | itretche<br>Id                                             | ed Offer Validation<br>Send Claim | Calculation    |               |                       |                                    |  |
|                                                            |                                                            | Status                            | Child Name     | Date of Birth | Funded Hours for Term | Non-Funded Hours for Term          |  |
| <b>Delete</b>                                              | <u>Edit</u>                                                | Add Pending                       | Brown, Charlie | 01-Dec-2009   | 186.00                | 0.00                               |  |
| Delete                                                     | <u>Edit</u>                                                | Add Pending                       | Doo, Scooby    | 12-Nov-2010   | 225.00                | 0.00                               |  |
| Add Chi                                                    | ld                                                         | Send Claim                        |                |               |                       |                                    |  |

The Local Authority will recommend a number of funded hours available each claim period. This will ensure there are sufficient funded hours accessible over a 12 month period. Parent/carers must claim their child's Early Education entitlement over three claim period; it is not possible to condense the maximum entitlement (570 hours) into less than 38 weeks.

If the hours significantly exceed the recommended available for the claim period, the Early Years Finance team will amend the claim as there will be insufficient hours available for future funding periods.

Where funding is not paid by the Local Authority it is acceptable for the provider to charge for these unfunded hours at the hourly rate for the session/hours attended.

Parent/Carers must be advised where the total funding claim may exceed the maximum available (570 hours).

The Local Authority will check the total number of funded hours claimed for every child and adjust any claim that exceeds 570 hours.

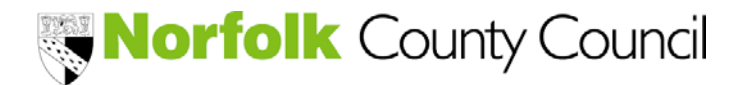

Provider Portal – Funding Module

### To amend the Funded Hours for Term

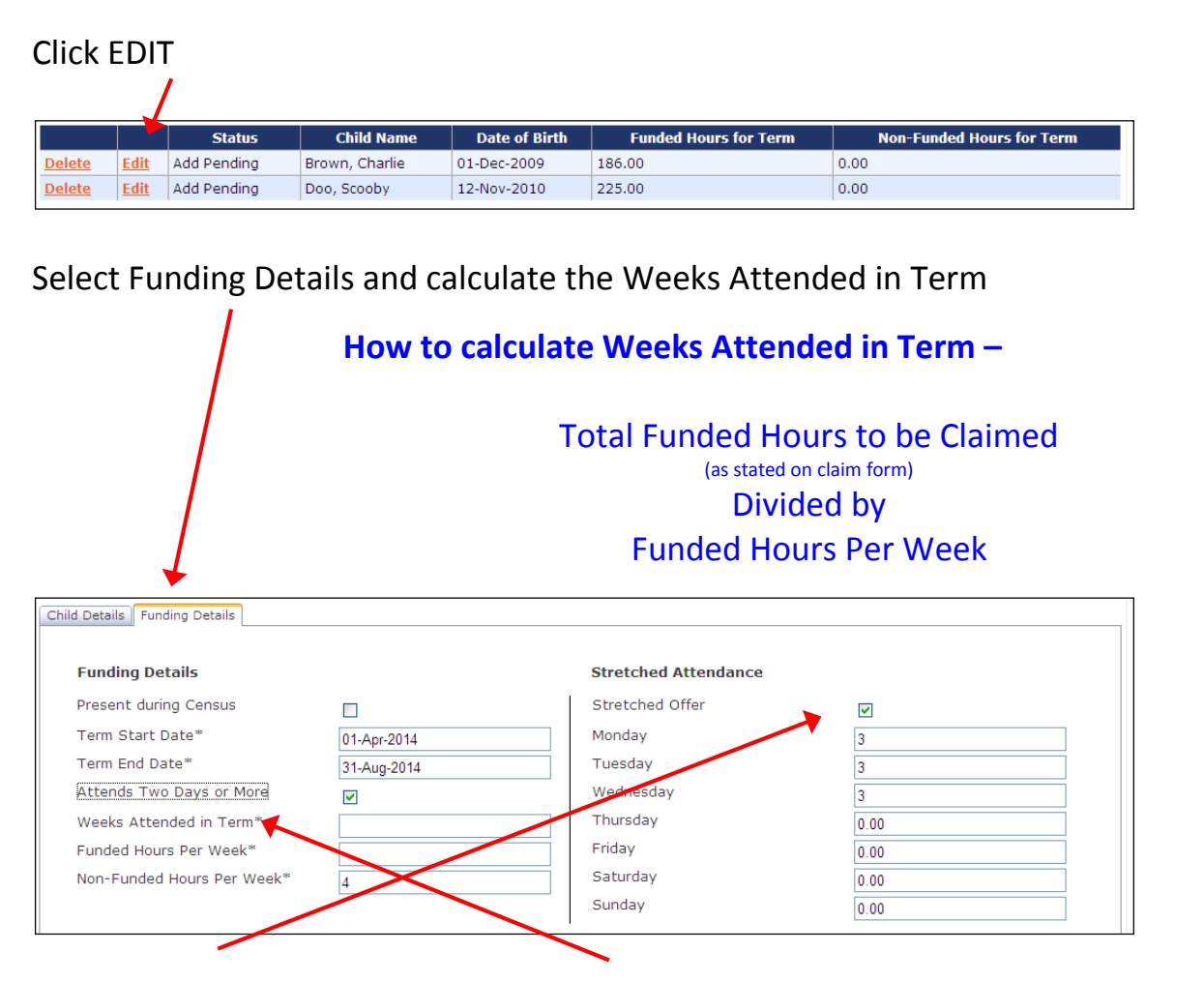

Untick Stretched Offer and Amend Weeks Attended in Term field with calculation

### Once amended click SAVE

| Child Details Funding Details |                     |
|-------------------------------|---------------------|
| Funding Details               |                     |
| Present during Census         |                     |
| Term Start Date*              | 01-Apr-2014         |
| Term End Date*                | 31-Aug-2014         |
| Attends Two Days or More      |                     |
| Weeks Attended in Term*       | 12.6                |
| Funded Hours Per Week*        | 15.00               |
| Non-Funded Hours Per Week*    | 0.00                |
|                               |                     |
| Save Cancel *denot            | es mandatory fields |

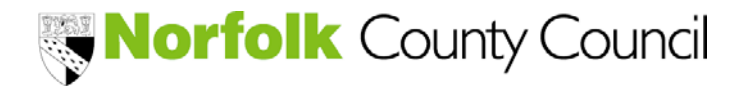

Provider Portal – Funding Module

#### The total hours will be amended Add Child Send Claim Add Pending Brown, Charlie 01-Dec-2009 186.00 0.00 Delete Edit <u>Delete</u> Edit Add Pending Doo, Scooby 12-Nov-2010 189.00 0.00

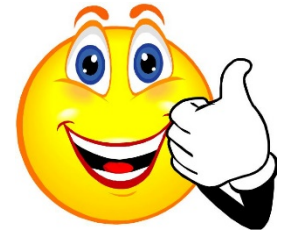

Once all the children's hours have been checked to ensure that the hours match the parent/carer claim form, the claim is ready for submission

**Click SEND CLAIM** 

| Add Chil      | d           | Send Claim  |                |               |                       |                           |
|---------------|-------------|-------------|----------------|---------------|-----------------------|---------------------------|
|               |             | Status      | Child Name     | Date of Birth | Funded Hours for Term | Non-Funded Hours for Term |
| <u>Delete</u> | <u>Edit</u> | Add Pending | Brown, Charlie | 01-Dec-2009   | 186.00                | 0.00                      |
| <u>Delete</u> | <u>Edit</u> | Add Pending | Doo, Scooby    | 12-Nov-2010   | 189.00                | 0.00                      |
| <u>Delete</u> | <u>Edit</u> | Add Pending | Doo, Scooby    | 12-Nov-2010   | 189.00                | 0.00                      |

Once submitted, the following Submission Successful message will appear

| Synergy FIS Provider Portal                                                                 | Logged in as: <b>bears</b><br><u>User Settings</u>   <u>Logout</u> |
|---------------------------------------------------------------------------------------------|--------------------------------------------------------------------|
| HOME FORMS COURSES FUNDING STAFF Summary Termly Funding Dates Estimates Actuals Adjustments | Please select a provider from the drop down below 🔀                |
| Location: HOME > FUNDING > ACTUALS                                                          | Manage Providers                                                   |
| Submission Successful                                                                       |                                                                    |

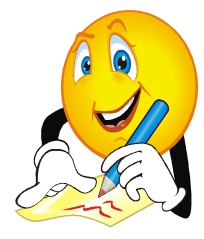

### POINTS TO NOTE:

- It is possible to update or amend your claim until VIEW appears for the claim period
- Additional children can be added to your claim throughtout the claim period
- Outstanding submissions will be highlighted by

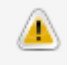

Status Field –
 EDIT: Record is available for update / check
 EDIT PENDING: Details have been submitted but not yet
 approved
 DELETE: Record can be deleted
 REQUEST DELETE: Details have been submitted for deletion

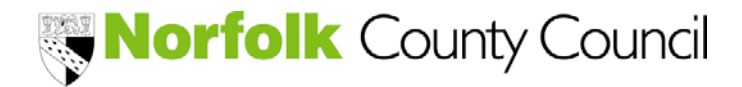

Provider Portal – Funding Module

1

#### What does this mean?

| Synergy FIS Provider Portal |                                                             |                |               |                           |                                            |  |  |  |  |
|-----------------------------|-------------------------------------------------------------|----------------|---------------|---------------------------|--------------------------------------------|--|--|--|--|
| HOME F                      | HOME FORMS COURSES FUNDING STAFF                            |                |               |                           |                                            |  |  |  |  |
| Summary                     | Summary Termly Funding Plates Estimates Actuals Adjustments |                |               |                           |                                            |  |  |  |  |
| Location: <u>H</u>          | <u>OME</u> > <u>FUNDING</u> > ACTUALS                       |                |               | Manage Providers          |                                            |  |  |  |  |
| Submit                      | Submit Actual: Summer 2014 Summer - 3 & 4 Year Old Funding  |                |               |                           |                                            |  |  |  |  |
| Show S                      | Stretched Offer Validation                                  | Calculation    |               |                           |                                            |  |  |  |  |
|                             | Status                                                      | Child Name     | Date of Birth | Funded Hours for Term     | Non-Funded Hours for Term                  |  |  |  |  |
| Delete<br>Add Ch            | Ein Add Pending                                             | Brown, Charlie | 01-Dec-2010   | 186.00                    | 0.00                                       |  |  |  |  |
| Copyright (                 | © 2013, Tribal Education Ltd                                | $\mathbf{N}$   |               | Synergy FIS Provider Port | tal - Part of the Synergy FIS Suite TRIBAL |  |  |  |  |

### Clicking the arrow will display -

| Synergy FIS Provider Portal                                                                                                    |                |
|----------------------------------------------------------------------------------------------------|----------------|
| HOME FORMS COURSES FUNDING STAFF                                                                                                    |                |
| Summary Termly Funding Dates Estimates Actuals Adjustments                                                                                                    |                |
| Location: <u>HOME</u> > <u>FUNDING</u> > ACTUALS                                                                                                    | м              |
|                                                                                                    |                |
| Submit Actual: Summer 2014 Summer - 3 & 4 Yea                                                                                                    | ar Old Funding |
|                                                                                                    |                |
|                                                                                                    |                |
| Show Stretched Offer Validation Calculation                                                                                                    | Maximum Yearly |
|                                                                                                    | Hours          |
|                                                                                                    | 189.00         |
| Development of the second second | Wester Once In |
| (per term dates) Year Days In Operational                                                                                                    | Year           |
| ( 153 - 48 ) / 5 =                                                                                                    | 21.00          |
|                                                                                                    |                |
| Maximum<br>Weekly Hours                                                                                                    | 9.00           |
|                                                                                                    |                |

Click the arrow again to minimise the detail

This is a view only screen

It is the data which the stretched offer will be validated against, and is based on the calendar days entered.

"Stretched Offer" – the pattern of funded hours is fewer per week over more weeks of the claim period

In this example it means a parent/carer wishing to claim the entitlement over school holidays will not be able to claim more than 9 hours per week.

It also displays the maximum number of hours for the claim period.

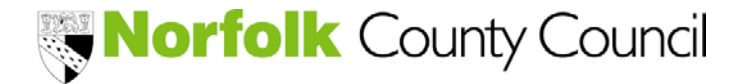

Provider Portal – Funding Module

#### **Payment Record**

To view the payments relating the funding entitlement click SUMMARY

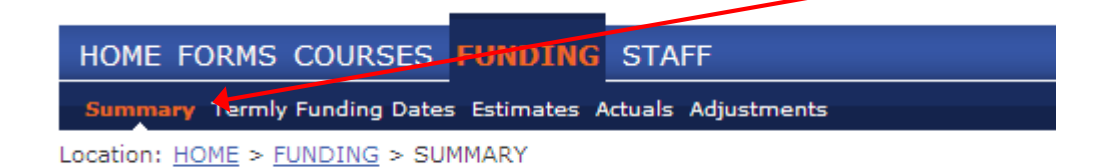

The following information will be displayed once the claim period to be viewed is selected

| Synergy FIS Provider Port                        | al         |                                   | Logged in as:  <br><u>User Settings</u>   <u>L</u> |  |  |
|--------------------------------------------------|------------|-----------------------------------|----------------------------------------------------|--|--|
| mmary Termly Funding Dates Estimates Actuals Adi | ustments   | Please select a provider from the | drop down below                                    |  |  |
| tion: <u>HOME</u> > <u>FUNDING</u> > SUMMARY     |            | Manage Providers                  |                                                    |  |  |
| mmary: 2014 Spring - 3 & 4 Year O                | ld Funding |                                   |                                                    |  |  |
| Estimates                                        |            | Actuals                           |                                                    |  |  |
| Term Length (Weeks)                              |            | Term Length (Weeks)               | 11.00                                              |  |  |
| Hours Per Term                                   | 2040.50    | Funded Hrs (Term)                 | 2073.50                                            |  |  |
| Total Rate Per Hour                              | £3.510     | Total Rate Per Hour               | £3.510                                             |  |  |
| Term Funding Amount                              | £7162.16   |                                   |                                                    |  |  |
| Interim %                                        | 60.00%     | Sub Total (Hrs x Total Rate)      | £7277.99                                           |  |  |
| Interim Amount Due                               | £4297.30   |                                   |                                                    |  |  |
| Adjustments Paid                                 | £0.00      | Term Funding Amount               | £7277.99                                           |  |  |
| Interim Amount Daid (Inc. Adi)                   |            | Interim Amount Paid (before Adj)  | £0.00                                              |  |  |
| Internit Anount Pala (Inc. Adj)                  | 20.00      | Term Funding Amount Balance       | £7277.00                                           |  |  |
|                                                  |            | Adjustments Paid                  | £0.00                                              |  |  |
| Paid                                             | No         | Actual Amount Paid (Inc. Adi)     | £0.00                                              |  |  |
| Paid Date                                        |            | Total Weekly Non-Funded Hours     | 0.00                                               |  |  |
|                                                  |            | Paid                              | No                                                 |  |  |
| Return To Headcount Summary                      |            | Paid Date                         |                                                    |  |  |
|                                                  |            | l                                 |                                                    |  |  |
|                                                  |            |                                   |                                                    |  |  |

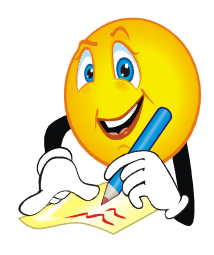

#### POINTS TO NOTE:

- The payment record will NOT display actual data until the submitted funding claim has been verified by the Early Years Finance team
- The funding amounts should be considered as estimates until the Early Years Finance team has processed the payment for the claim period

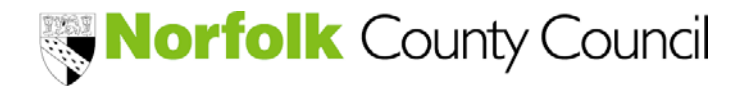

Provider Portal – Funding Module

| Estimates                                                                                                    |                                                                                                |                                                                                 |
|----------------------------------------------------------------------------------------------------|------------------------------------------------------------------------------------------------|---------------------------------------------------------------------------------|
| Torm Longth (Weeks)                                                                                                    |                                                                                                | Final Estimate                                                                  |
| Leurs Der Term                                                                                                    | 20.40 50                                                                                       | for Interim Hours                                                               |
| Nours Per Term                                                                                                    | 2040.50                                                                                        |                                                                                 |
| Torm Funding Amount                                                                                                    | £3.310                                                                                         | Hourly Rate                                                                     |
| Term Funding Amount                                                                                                    | £/162.16                                                                                       |                                                                                 |
| Interim %                                                                                                    | 60.00%                                                                                         | Devreeent                                                                       |
| Adjustments Paid                                                                                                    | £4297.30                                                                                       | Payment                                                                         |
|                                                                                                    | 20.00                                                                                          | processed by                                                                    |
| Interim Amount Paid (Inc. Adi)                                                                                                    | £0.00                                                                                          | Local Authority                                                                 |
|                                                                                                    |                                                                                                |                                                                                 |
|                                                                                                    |                                                                                                | Payment Date                                                                    |
| Paid                                                                                                    | No                                                                                             |                                                                                 |
| Paid Date                                                                                                    |                                                                                                |                                                                                 |
|                                                                                                    |                                                                                                |                                                                                 |
|                                                                                                    |                                                                                                |                                                                                 |
| Actuals                                                                                                    |                                                                                                | Final Hours to be                                                               |
| Term Length (Weeks)                                                                                                    | 11.00                                                                                          | Claimed                                                                         |
| Funded Hrs (Term)                                                                                                    |                                                                                                |                                                                                 |
|                                                                                                    | 2073.50                                                                                        |                                                                                 |
| Total Rate Per Hour                                                                                                    | 2073.50<br>£3.510                                                                              |                                                                                 |
| Total Rate Per Hour                                                                                                    | 2073.50<br>£3.510                                                                              |                                                                                 |
| Sub Total (Hrs x Total Rate)                                                                                                    | 2073.50<br>£3.510<br>£7277.99                                                                  | Total Due for                                                                   |
| Sub Total (Hrs x Total Rate)                                                                                                    | 2073.50<br>£3.510<br>£7277.99                                                                  | Total Due for claim period                                                      |
| Sub Total (Hrs x Total Rate)                                                                                                    | 2073.50<br>£3.510<br>£7277.99<br>£7277.99                                                      | Total Due for claim period                                                      |
| Total Rate Per Hour Sub Total (Hrs x Total Rate) Term Funding Amount Interim Amount Paid (before Adj)                                                                                                    | 2073.50<br>£3.510<br>£7277.99<br>£7277.99<br>£0.00                                             | Total Due for<br>claim period<br>Interim Payment                                |
| Total Rate Per Hour Sub Total (Hrs x Total Rate) Term Funding Amount Interim Amount Paid (before Adj)                                                                                                    | 2073.50<br>£3.510<br>£7277.99<br>£7277.99<br>£0.00                                             | Total Due for<br>claim period<br>Interim Payment                                |
| Total Rate Per Hour Sub Total (Hrs x Total Rate) Term Funding Amount Interim Amount Paid (before Adj) Term Funding Amount Balance Adjustments Paid                                                                                                    | 2073.50<br>£3.510<br>£7277.99<br>£7277.99<br>£0.00<br>£7277.99                                 | Total Due for<br>claim period<br>Interim Payment<br>Balance Due                 |
| Total Rate Per Hour Sub Total (Hrs x Total Rate) Term Funding Amount Interim Amount Paid (before Adj) Term Funding Amount Balance Adjustments Paid                                                                                                    | 2073.50<br>£3.510<br>£7277.99<br>£0.00<br>£7277.99<br>£0.00                                    | Total Due for<br>claim period<br>Interim Payment<br>Balance Due                 |
| Total Rate Per Hour         Sub Total (Hrs x Total Rate)         Term Funding Amount         Interim Amount Paid (before Adj)         Term Funding Amount Balance         Adjustments Paid         Actual Amount Paid (Inc. Adj)                                                    | 2073.50<br>£3.510<br>£7277.99<br>£0.00<br>£7277.99<br>£0.00<br>£0.00                           | Total Due for<br>claim period<br>Interim Payment<br>Balance Due<br>Payment Date |
| Total Rate Per Hour         Sub Total (Hrs x Total Rate)         Term Funding Amount         Interim Amount Paid (before Adj)         Term Funding Amount Balance         Adjustments Paid         Actual Amount Paid (Inc. Adj)         Total Weekly Non-Funded Hours              | 2073.50<br>£3.510<br>£7277.99<br>£0.00<br>£7277.99<br>£0.00<br>£0.00<br>£0.00<br>£0.00<br>0.00 | Total Due for<br>claim period<br>Interim Payment<br>Balance Due<br>Payment Date |
| Total Rate Per Hour         Sub Total (Hrs x Total Rate)         Term Funding Amount         Interim Amount Paid (before Adj)         Term Funding Amount Balance         Adjustments Paid         Actual Amount Paid (Inc. Adj)         Total Weekly Non-Funded Hours         Paid | 2073.50<br>£3.510<br>£7277.99<br>£0.00<br>£7277.99<br>£0.00<br>£0.00<br>£0.00<br>0.00<br>No    | Total Due for<br>claim period<br>Interim Payment<br>Balance Due<br>Payment Date |

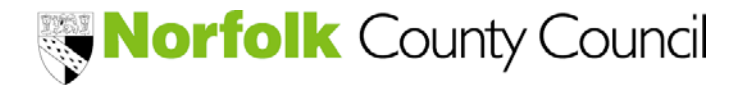

Provider Portal – Funding Module

#### Adjustments

To view the supplements paid for 3 and 4 year old funding, Click ADJUSTMENTS

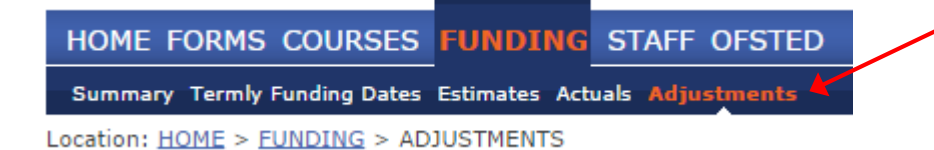

At the END of each claim period, the information will be updated to confirm the supplements that have been paid for the period.

- Deprivation
- Flexibility
- Quality and Sustainability

| iew Adjı | stments: 201       | 4/2015 Summ                       | er - 3 & 4 Ye                | ar Old Fun         | iding                  |                  |         |                                    |
|----------|--------------------|-----------------------------------|------------------------------|--------------------|------------------------|------------------|---------|------------------------------------|
|          |                    |                                   |                              |                    |                        |                  |         |                                    |
| Adjustme | ents - Total: £450 | 0.00, Paid Date: 21<br>Child Name | - Aug- 2015<br>Date of Birth | Number of          | Weightings             | Rate per         | Amount  | Reason                             |
| Provider | 21-Aug-2015        |                                   |                              | 0.00               | £0.000                 | £0.000           | £250.00 | Flexibility supplement             |
| Provider | 18-Aug-2015        |                                   |                              | 0.00               | £0.000                 | £0.000           | £200.00 | Deprivation supplement<br>10% area |
| Not Paid | - Total: £555.55   |                                   |                              |                    |                        |                  |         |                                    |
| Туре     | Date Added         | Child Name                        | Date of Birth                | Number of<br>Hours | Weightings<br>per Hour | Rate per<br>Hour | Amount  | Reason                             |
| Provider | 18-Aug-2015        |                                   |                              | 0.00               | £0.000                 | £0.000           | £555.55 | Quality Supplement                 |